# ПРАВИЛА ПУБЛИКАЦИИ ПРОЕКТОВ НА ПЛАТФОРМЕ GUVERN24.MD

дата обновления 27.09.2021

## Оглавление

| 1. | Обц  | цие положения                                                            | 2  |
|----|------|--------------------------------------------------------------------------|----|
| 2. | Реги | истрация на сайте                                                        | 4  |
| 3. | Авт  | оризация на сайте                                                        | 6  |
| 4. | Соз  | дание проекта                                                            | 8  |
| 4  | .1.  | Общая информация                                                         | 8  |
| 4  | .2.  | Информация о Команде                                                     | 8  |
| 4  | .3.  | О Проекте                                                                | 9  |
| 4  | .4.  | Детали Проекта                                                           | 9  |
| 4  | .5.  | Изображения Проекта                                                      | 9  |
| 4  | .6.  | Одобрение Проекта Государственными и другими организациями (опционально) | 10 |
| 4  | .7.  | Завершение регистрации Проекта                                           | 10 |

# 1. Общие положения

#### Правила, указанные в данном документе, должен знать и соблюдать каждый Инициатор

- 1.1. Перед регистрацией Проекта, Инициатор обязуется ВНИМАТЕЛЬНО ознакомиться со всеми условиями Пользовательского соглашения, расположенного на сайте guvern24.md, в разделе <u>Terms and conditions</u>.
- 1.2. Регистрировать проекты на платформе могут только зарегистрированные Пользователи.
- 1.3. Для регистрации и последующего запуска проекта на Платформе, Пользователю должно быть не менее 18 лет.
- 1.4. Пользователь зарегистрировавший Проект, называется Инициатором. Пользователи, отправляющие средства для реализации Проекта Инициатора являются Донорами
- 1.5. Инициатор должен учитывать все комиссионные сборы при расчете суммы, необходимой для успешного завершения проекта.
- 1.6. Все отношения между Платформой, Инициатором и Донором, регулируются <u>Пользовательским соглашением, расположенным в разделе Terms and Conditions.</u>
- 1.7. При оформлении проекта, а также при совершении любых действий на Платформе, Инициатор должен руководствоваться положениями <u>Пользовательского соглашения</u>.
- 1.8. Типы проектов допустимых для регистрации и публикации на Платформе:
  - а) проекты социального,
  - b) культурного,
  - c) и благотворительного назначения (за исключением проектов, связанных со сбором средств на лечение, операции, реабилитации и т.п.).

Указанные типы проектов не подразумевают получение Донорами Бенефитов. Проекты, связанные с получением коммерческой выгоды, не принимаются к рассмотрению и публикации.

- 1.9. При регистрации Проекта Инициатор обязан предоставить четкое описание и планируемые товары/услуги на которые будут расходоваться собранные средства и описать средства предоставления отчетности, согласно которым по факту реализации Проекта он и предоставит полный отчет о своей деятельности в рамках Проекта.
- 1.10. Компания перед публикацией Проекта в обязательном порядке оценивает предоставленную Инициатором информацию о Проекте, а также сопутствующие документы, предоставленные Инициатором (для минимизации риска мошенничества). Любой проект, вызывающий подозрения в мошенничестве или сопряженный с рисками невозможности (полной или частичной) реализации Проекта, Компания отклоняет и не допускает к публикации. Также, если после публикации Проекта Компания получит информацию что он является мошенническим, данный Проект немедленно будет удален с Платформы, сбор средств в пользу данного Проекта будут остановлен, а Инициатор будет обязан вернуть все полученные средства, которые будут направлены в фонд другого проекта либо Донорам, профинансировавшим данный Проект.
- 1.11. После регистрации Проекта, Инициатор обязан предоставить Компании цветные копии следующих документов:
  - копию регистрационных документов (свидетельство о регистрации, и /или актуальная выписка из государственного реестра);
  - b) лицензия на вид деятельности;
  - с) справка о наличии счета в банке;

d) копии удостоверения личности всех ответственных лиц со стороны Инициаторов Проекта, в том числе, удостоверения личности директора и учредителей.

Указанные документы, должны быть предоставлены инициатором не позднее 3-х рабочих дней с момента регистрации Проекта на Платформе.

Представленный список не является исчерпывающим. Компания имеет право запросить оригиналы документов для сверки, а также другие документы (и/или их копии) по своему усмотрению, включая финансовую и другую отчетность, которую, по ее мнению, должен предоставить Инициатор для каждого конкретного Проекта.

- 1.12. Сроки рассмотрения документов по каждому конкретному Проекту, Инициатор уточняет у Компании отдельно.
- 1.13. Компания может пересмотреть сумму запрашиваемого Инициатором финансирования для любого типа Проекта и установить ее на свое усмотрение.
- 1.14. Каждый Проект должен быть размещен в соответствующей категории сайта. Если, по мнению Инициатора, необходимая категория отсутствует, Инициатор может связаться с представителем Компании для консультации.
- 1.15. Проект допускается к публикации, если соблюдены нижеуказанные условия:
  - а) Тип проекта не противоречит условиям Пользовательского Соглашения;
  - b) Проект не предусматривает получение коммерческой выгоды;
  - c) Инициатор предоставил полное описание проекта, этапы его реализации, видеоматериалы и т.д. то есть все, что доказывает жизнеспособность Проекта
  - d) Инициатор корректно заполнил форму Проекта на Сайте, включая все необходимые личные и контактные данные;
  - е) Инициатор предоставил все документы (и/или их копии), запрошенные Компанией;
  - f) Компания осуществила проверку предоставленных Инициатором материалов по Проекту (описание, видео и т.д.) и предоставленных документов.
  - g) Инициатор заключил договор с Компанией на размещение проекта на Платформе. В договоре должен быть указан объект договора, цель сбора средств, срок сбора средств, этапы и сроки реализации проекта, конечный Бенефициар или список Бенефициаров, данные расчетного счета, на который Компания переведет собранные средства на имя Инициатора за вычетом комиссий, также, в договоре, стороны должны указать, каким образом и в каком виде Инициатор представит Финансовый отчет, в котором будет отображено целевое использование средств для реализации Проекта.
- 1.16. В случае допуска Проекта Инициатора к Публикации Компания имеет право требовать от Инициатора внесение изменений в тексты, переформатирование и изменения визуальных материалов для более точного представления Проекта и его целей.
- 1.17. Компания оставляет за собой право отказать Инициатору в публикации Проекта, отправив уведомление по электронному адресу, указанного Инициатором.
- 1.18. После запуска Проекта на Платформе, Компания не несет ответственности за мониторинг кампании Инициатора (кроме случаев уведомления со стороны Инициатора о внесении какихлибо изменений) до конца периода сбора средств. Все изменения после запуска Проекта и до момента публикации изменений, Инициатор обязан предварительно согласовать с Компанией. После внесения изменений в Проект Инициатором, сбор средств на Проект автоматически останавливается, до момента одобрения со стороны Компании и допуска изменений к публикации.
- 1.19. Компания оставляет за собой право отказать Инициатору в публикации Проекта, без указания причин, отправив уведомление об отказе по электронному адресу, указанного Инициатором.

# 2. Регистрация на сайте

Чтобы опубликовать свой проект на сайте, сначала необходимо зарегистрироваться. Для этого зайдите на сайт <u>https: guvern24.md/</u>, и нажмите на "Регистрация" в шапке сайта.

Если вы уже были зарегистрированы на сайте, то перейдите к следующему пункту инструкции: "2. Авторизация на сайте".

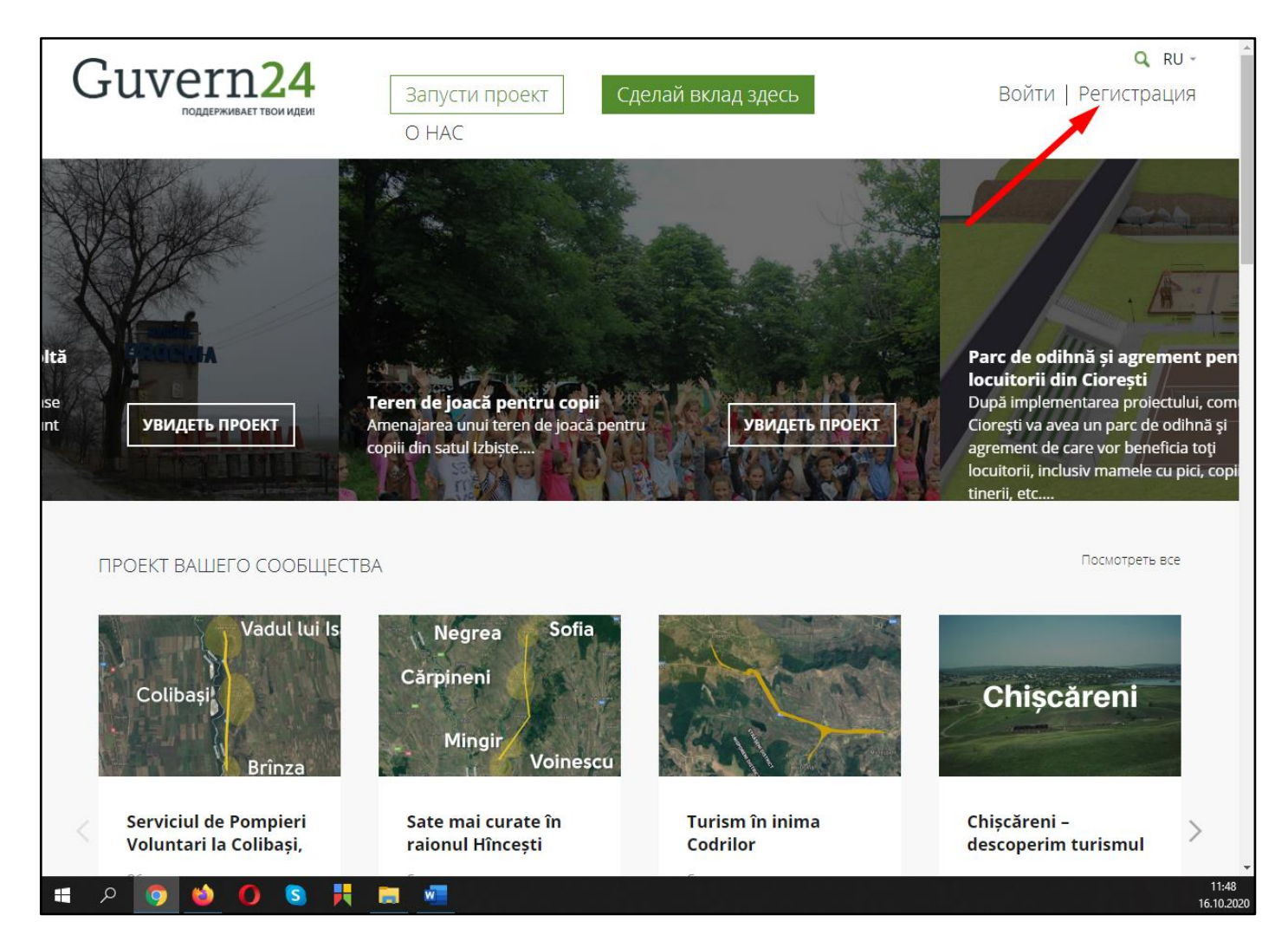

На странице регистрации у вас есть 2 опции:

- 1. Зарегистрироваться через Facebook.
- 2. Зарегистрироваться через email и заполнить форму регистрации.

Выберите наиболее подходящий для вас способ.

| Guve     | правит твои идеи          | Запусти проект<br>О НАС | Сделай вклад здесь                       | <b>Q ru -</b><br>Войти   Регистрация |
|----------|---------------------------|-------------------------|------------------------------------------|--------------------------------------|
| Pe       | гистраці                  | ⁄1Я                     |                                          |                                      |
|          |                           | Соз                     | дайте аккаунт через<br><b>f</b> Facebook |                                      |
|          |                           | или зарегистрируйт      | гесь заполнив поля указанные ниже.       |                                      |
| Имя      |                           | Фамилия                 |                                          |                                      |
| Email a, | pec                       |                         |                                          |                                      |
| Пароль   |                           |                         |                                          |                                      |
| Пароль   | еще раз                   |                         |                                          |                                      |
| -346     | <b>ЕРШИТЬ РЕГИСТРАЦИИ</b> |                         |                                          |                                      |
| 572      |                           |                         |                                          |                                      |

После регистрации вы автоматически попадете в личный кабинет пользователя.

| Guvern24               | Запусти прое<br>О НАС | КТ Сделай вклад здесь | Q RU -<br>Мой профиль   Выйти |
|------------------------|-----------------------|-----------------------|-------------------------------|
| АККАУНТ МОИ ПР         | РОЕКТЫ МОИ ВКЛАДЫ     |                       |                               |
| Antor<br>Редактировати | nina Acin             |                       |                               |
| обо мне                |                       |                       |                               |
| 0 кампаний             | 0 комментариев        | 0 вкладов             |                               |

# 3. Авторизация на сайте

Чтобы опубликовать свой проект на сайте, сначала необходимо зарегистрироваться. Если вы уже были зарегистрированы на сайте, то вам необходимо просто авторизоваться.

Для этого зайдите на сайт <u>https:// guvern24.md/</u>, и нажмите на "Войти" в шапке сайта.

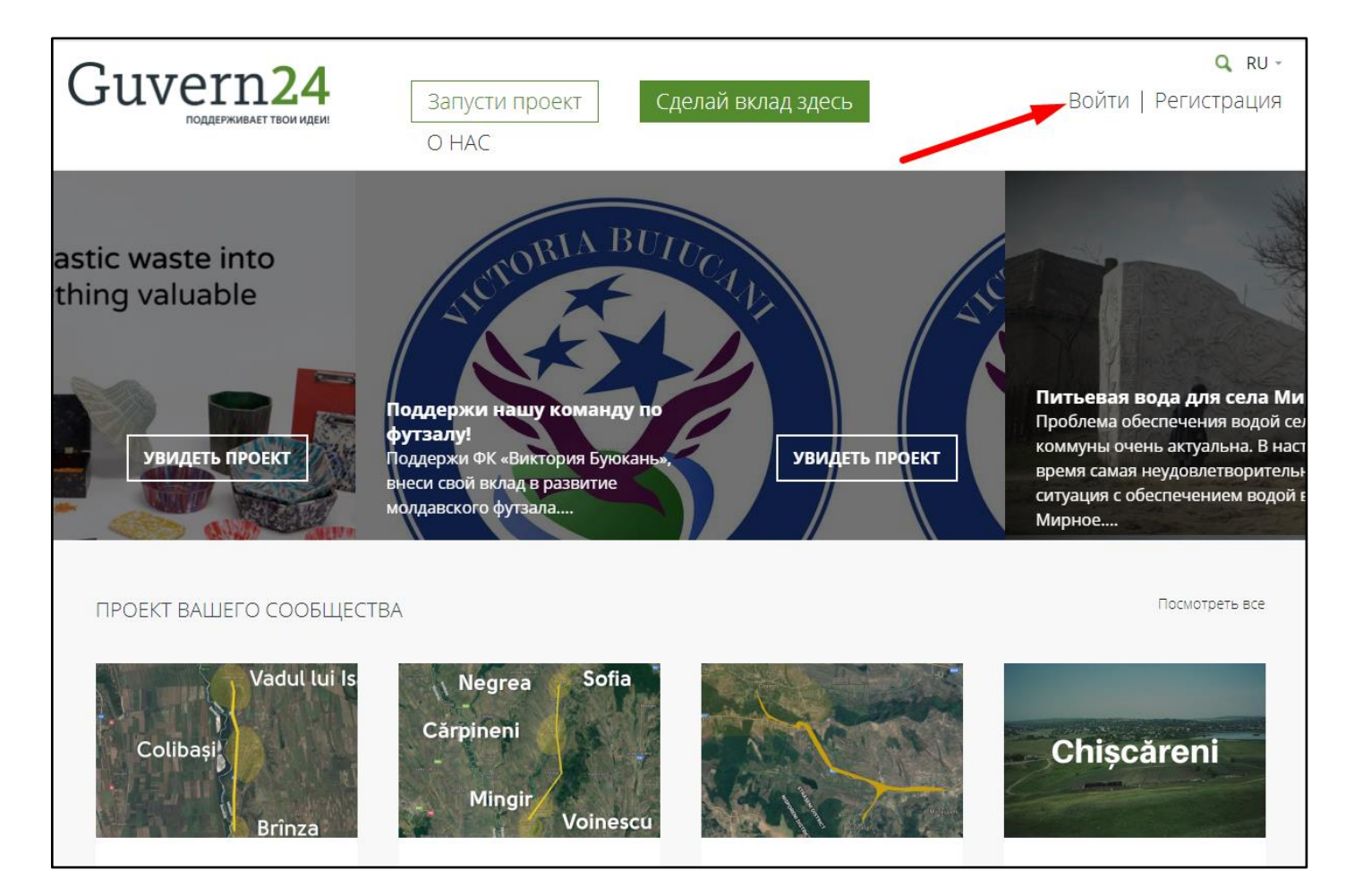

На странице авторизации у вас есть 2 опции:

- 1. Авторизоваться через Facebook.
- 2. Авторизоваться через email и пароль.

Выберите способ, аналогичный тому, что вы использовали для регистрации.

| Guvern24<br>поддерживает твои идеи | Запусти проект<br>О НАС                                   | <b>Q к∪</b> ⊸<br>Войти   Регистрация |
|------------------------------------|-----------------------------------------------------------|--------------------------------------|
|                                    |                                                           |                                      |
|                                    | Войти                                                     |                                      |
|                                    | ВЫ ЕЩЁ НЕ ЗАРЕГИСТРИРОВАЛИСЬ? <u>ДОБРО ПОЖАЛОВАТЬ!</u>    |                                      |
|                                    | Пожалуйста, войдите в свой аккаунт чтобы получить доступ. |                                      |
|                                    | <b>F</b> Facebook                                         |                                      |
|                                    | Или                                                       |                                      |
|                                    | Username or Email                                         |                                      |
|                                    |                                                           |                                      |
|                                    | Пароль                                                    |                                      |
|                                    |                                                           |                                      |
|                                    | 🗌 Запомнить меня                                          |                                      |
|                                    | Войти                                                     |                                      |
|                                    | Забыли пароль?                                            | _                                    |

После авторизации вы автоматически попадете в личный кабинет пользователя.

| 0 кампаний             | О комментариев О в | сладов             |                     |
|------------------------|--------------------|--------------------|---------------------|
|                        |                    |                    |                     |
| Редактировати          | профиль            |                    |                     |
| Anton                  |                    |                    |                     |
| аккаунт мои пр         | ОЕКТЫ МОИ ВКЛАДЫ   |                    |                     |
| поддерживает твои идеи | O HAC              |                    |                     |
| Guvern <mark>24</mark> | Запусти проект     | Сделай вклад здесь | Мой профиль   Выйти |

# 4. Создание проекта

## 4.1. Общая информация

Чтобы перейти к форме создания нового проект на сайте у вас есть 2 опции:

- 1. Нажать на кнопку "Запусти проект" в шапке сайта.
- 2. В личном кабинете (Мой профиль), во вкладке "Мои проекты" нажать на кнопку "Создать проект".

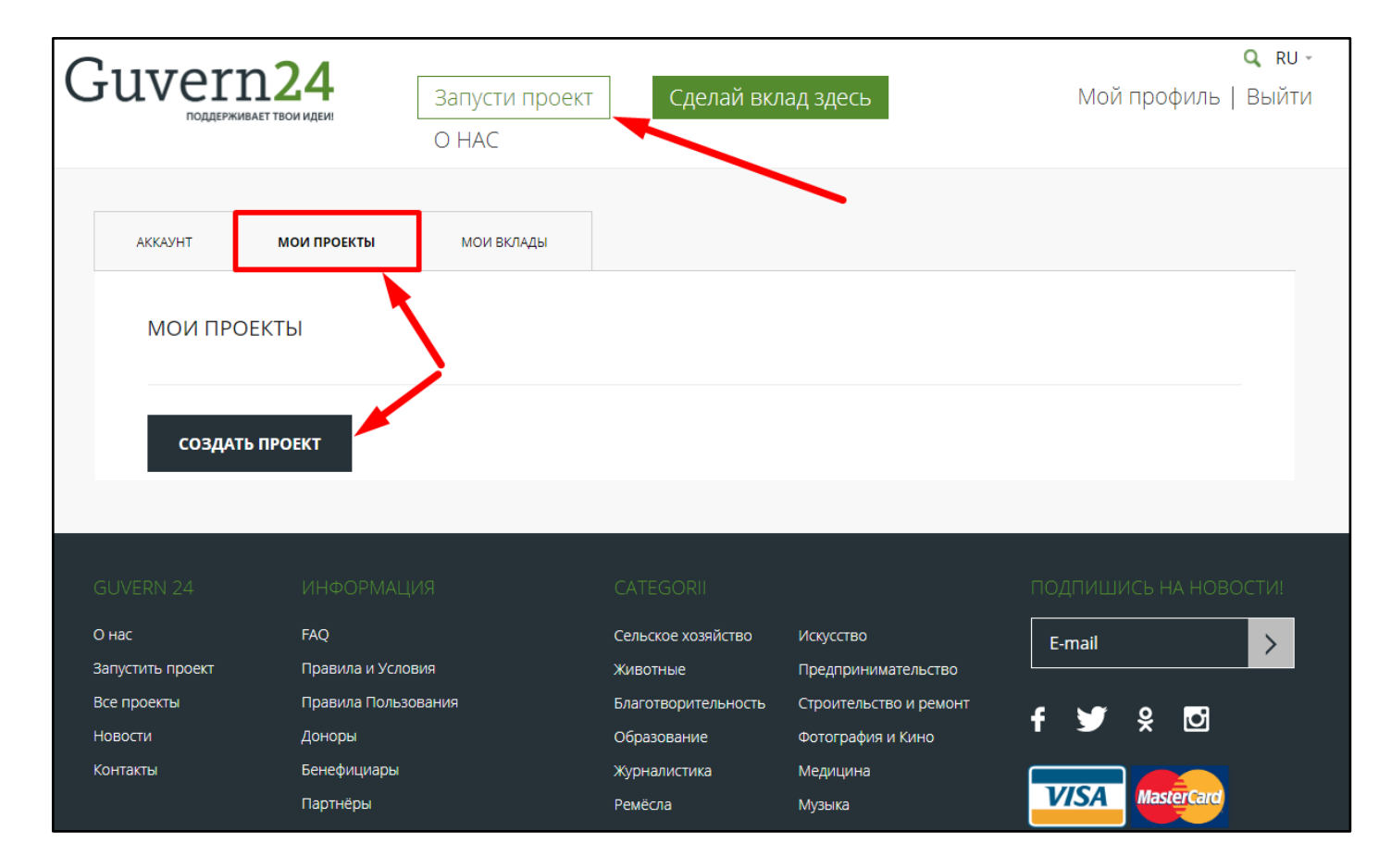

В обоих случаях вы попадёте на форму создания нового проекта.

#### Далее, заполните все обязательные поля формы:

### 4.2. Информация о Команде

Информация о команде заполняется только для администратора сайта. Доноры её видеть не будут.

- Название команды;
- Адрес;
- Страница проекта в Фейсбуке (необязательное поле, можно пропустить);
- Лого проекта;
- Вебсайт (необязательное поле, можно пропустить);
- Номер телефона.

Примечание: если вы хотите, чтобы вместо вашего имени и фамилии на проекте отображалось Наименование компании, зайдите в Мой профиль --> Аккаунт --> Редактировать профиль --> Поле "Display Name", в него укажите то, что должно отображаться --> Нажмите кнопку "Update profile", чтобы сохранить изменения.

| Guvern   | 124<br>АЕТ ТВОИ ИДЕИ! | Запусти п<br>О НАС | роект Сдел  | ай вклад зде | СЬ | од ки -<br>Мой профиль   Выйти |
|----------|-----------------------|--------------------|-------------|--------------|----|--------------------------------|
| Resider  | nt Evil C             | Code: `            | Veronica    | à            |    |                                |
| КАМПАНИЯ | одобрения             | ЧАВО               | КОММЕНТАРИИ | ДОНОРЫ       |    |                                |
|          |                       |                    |             |              |    | 0                              |

## 4.3. О Проекте

Данная информация заполняется в первую очередь для Доноров.

- Название проекта;
- Целевая сумма (MDL);
- Категория проекта;
- Дата начала проекта;
- Дата окончания проекта;

# 4.4. Детали Проекта

Данная информация заполняется в первую очередь для Доноров.

- Краткое описание проекта;
- Видео проекта (необязательное поле, можно пропустить). Для корректного отображения видео в проект, желательно указывать ссылку на YouTube;
- Детальное описание проекта;
- Часто задаваемые вопросы.

## 4.5. Изображения Проекта

Данная информация заполняется в первую очередь для Доноров.

- Главное изображение (используется в качестве превью проекта);
- Дополнительное изображение 1,2,3 (можно добавить еще три изображения по проекту).

# 4.6. Одобрение Проекта Государственными и другими организациями (опционально)

Данная информация важна как для Доноров, так и для Компании. Донорам будет легче вложить деньги в проект, который одобрен серьезным учреждением, а для администратора это будет дополнительный аргумент для одобрения вашего проекта.

- Количество одобрений (укажите кол-во равно кол-ву одобрительных документов. Можно оставить 0, если у вас их нет);
- Наименование учреждения (которое одобрило/поддержало ваш проект);
- Одобрительный документ (сам документ-доказательство, прикрепите его к проекту).

# 4.7. Завершение регистрации Проекта

После заполнения формы поставьте галочку на "Я прочел и согласен с Правилами и Условиями" (предварительно обязательно ознакомьтесь с Пользовательским Соглашением!!!) Далее, нажмите на подходящую вам в данный момент кнопку:

- Сохранить проект (нажмите на эту кнопку, если вы планируете сохранить черновик и продолжить работу над проектом позже)
- Отправить на рассмотрение (нажмите на эту кнопку, если вы завершили работу над описанием проекта и хотите его опубликовать.)

После нажатия на кнопку "Отправить на рассмотрение" вы увидите сообщение, подтверждающее, что ваш проект был отправлен на рассмотрение администратору.

| Guvern <mark>24</mark>          | Запусти проект           | Сделай вклад здесь                  | <b>Q к∪ -</b><br>Мой профиль   Выйти |
|---------------------------------|--------------------------|-------------------------------------|--------------------------------------|
| поддерживает твои идеи!         | O HAC                    |                                     |                                      |
|                                 |                          |                                     |                                      |
|                                 |                          |                                     |                                      |
| Ваш проект был отправлен на рас | мотрение. Вы можете увид | <b>цеть превью здесь</b><br>roject. |                                      |
|                                 | 0) 1                     | - <b>)</b>                          |                                      |
| Добавить пр                     | оект                     |                                     |                                      |
|                                 |                          |                                     |                                      |
| ИНФОРМАЦИЯ О КОМАН              | ІДЕ                      |                                     |                                      |
|                                 |                          |                                     |                                      |
| Название команды  ?             |                          | Лого проекта ?                      |                                      |
| Umbrella Corporation            |                          |                                     |                                      |
|                                 |                          |                                     |                                      |
|                                 |                          |                                     |                                      |
|                                 |                          | UMBRELLA                            |                                      |